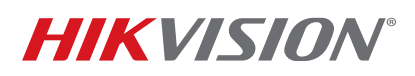

| r                |                                              |          |      |       |            |
|------------------|----------------------------------------------|----------|------|-------|------------|
| Title:           | TB How To Restore HikCentral Server 121219NA | Version: | v1.0 | Date: | 12/12/2019 |
| Product:         | HikCentral-VSS-Base/HW                       |          |      | Page: | 1 of 10    |
| Action Required: | Information Only                             |          |      |       |            |

This guide will instruct you on how to restore a HikCentral server and its Windows Server Operating System in case your original files are corrupted and will not boot. There are a total of nine major steps, and the procedure is similar to a desktop/laptop computer restoration process.

Before starting, make sure that you have your HikCentral configuration backed up and stored in a remote location. We can use the backup configuration to restore the settings so you don't have to start all over again. You should regularly back up your HikCentral configuration.

Please save a copy of your HikCentral Activation Code (Product Key). If you do not keep a record, contact <u>productteam.usa@hikvision.com</u> with your server's MAC address.

- 1. Download the Windows image file.
  - For a Dell R230 PowerEdge server, click the following address to download Windows Server 2012:

https://www.microsoft.com/en-us/evalcenter/evaluate-windows-server-2012-r2

- Download the ISO version.

| Ξ | Wind<br>Evalua | dows Server 2012 R2<br>ntions   <b>180 days</b> |
|---|----------------|-------------------------------------------------|
|   | $\Theta$       | Start your evaluation                           |
|   |                | Please select your evaluation file type:        |
|   |                | O Azure                                         |
|   |                |                                                 |
|   |                | Virtual Lab                                     |
|   |                | VHD                                             |
|   |                | Continue                                        |

• For a Dell R240, click the following address to download Windows Server 2016:

https://www.microsoft.com/en-us/evalcenter/evaluate-windows-server-2016

- Download the ISO version.

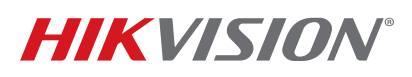

| Title:           | TB How To Restore HikCentral Server 121219NA | Version: | v1.0 | Date: | 12/12/2019 |
|------------------|----------------------------------------------|----------|------|-------|------------|
| Product:         | HikCentral-VSS-Base/HW                       |          |      | Page: | 2 of 10    |
| Action Required: | Information Only                             |          |      |       |            |

| Θ | Windows Server 2016<br>Evaluations   <b>180 days</b> |
|---|------------------------------------------------------|
|   | Start your evaluation                                |
|   | Please select your evaluation file type:             |
|   | O Azure                                              |
|   | ISO                                                  |
|   | Virtual Lab                                          |
|   | Continue                                             |

- You will be asked for information before being presented with the download prompt.
- 2. Create a bootable USB drive.
  - A. Download the ISO to USB tool by clicking the following address:

http://www.softsea.com/download/ISO-to-USB.html

- B. Launch the tool.
- C. Browse the Windows server ISO file.
- D. Assign a USB drive that is at least 16 GB.
  - **WARNING:** All files on the USB drive will be overwritten.
- E. Check the "Bootable" checkbox.
- F. Click the "Burn" button.

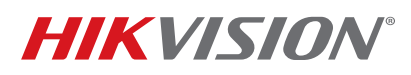

| Title:           | TB How To Restore HikCentral Server 121219NA | Version: | v1.0 | Date: | 12/12/2019 |
|------------------|----------------------------------------------|----------|------|-------|------------|
| Product:         | HikCentral-VSS-Base/HW                       |          |      | Page: | 3 of 10    |
| Action Required: | Information Only                             |          |      |       |            |

| ISO to USB                                                                                                 | ×                                                                                                    |
|----------------------------------------------------------------------------------------------------|----------------------------------------------------------------------------------------------------|
| ISO File                                                                                                   |                                                                                                    |
| d:\Users\timmy.tsai\Des                                                                                    | sktop\iso\9600.16384.V Browse                                                                                                    |
| USB Drive                                                                                                  |                                                                                                    |
| Drive (WARNING: Bur                                                                                        | ning will erase ALL data on USB)                                                                                                    |
| E: [15.12 GB]                                                                                              | ✓ Refresh                                                                                                    |
| USB disk capacity mu                                                                                       | ist be larger than iso file.                                                                                                    |
| File System                                                                                                | Volume Label (max 11 chars)                                                                                                    |
| FAT32 V                                                                                                    | IRM_SSSO_X6                                                                                                    |
| For bootable, only support<br>For bootable, USB dis<br>Do not use it on USB dis<br>If create failed and US | orts Windows bootable ISO image.<br>k should have only one partition.<br>disk which has multiple partitions.<br>SB be unusable: <u>recovery quide.</u> |
| Status                                                                                                    |                                                                                                    |
| Reading I                                                                                                  | SO info is complete.                                                                                                    |
| Freeware, use at your ow<br>www.isotousb.com                                                               | n risk. USB disk will be formatted.<br>Burn Close                                                                                                    |

- 3. Boot from the USB drive.
  - A. Insert the USB drive into the USB port on the back of the server.
  - B. Power up the server.
  - C. Press F11 to enter the Boot Manager.

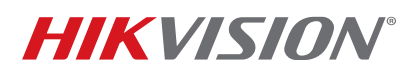

| Title:           | TB How To Restore HikCentral Server 121219NA | Version: | v1.0 | Date: | 12/12/2019 |
|------------------|----------------------------------------------|----------|------|-------|------------|
| Product:         | HikCentral-VSS-Base/HW                       |          |      | Page: | 4 of 10    |
| Action Required: | Information Only                             |          |      |       |            |

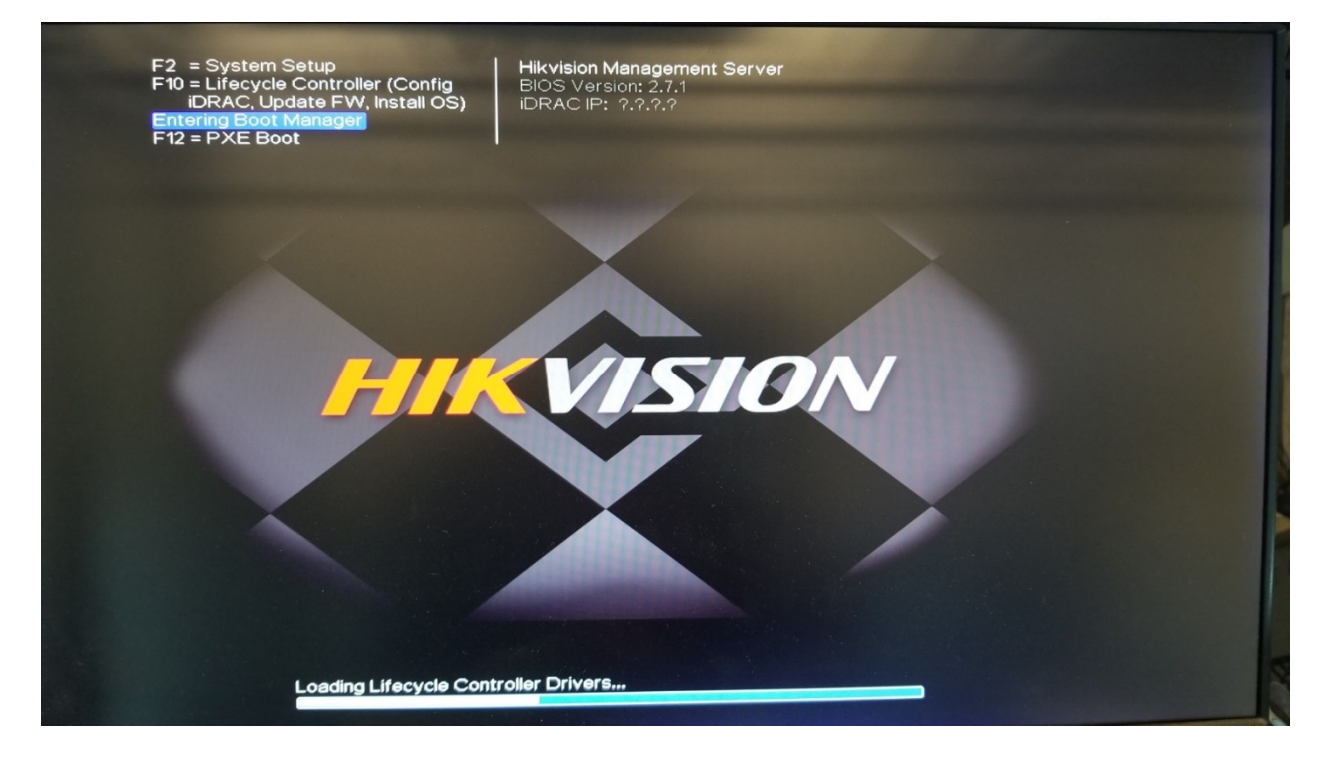

- D. Highlight "[Hard drive] Disk connected to back USB1:"
- E. Press the "Finish" button to continue. Server will reboot and enter the Windows installation.

| W Boot Manager                                                           | Help | About   Exit |
|--------------------------------------------------------------------------|------|--------------|
| Boot Manager                                                             |      |              |
| oot Menu                                                                 |      |              |
| elect Legacy Boot Option                                                 |      |              |
| [Hard drive] RAID Controller in Slot 1: PERC H330 Adapter(bus 02 dev 00) |      |              |
| * [Hard drive] Disk connected to back USB 1: DS-UUSB-M100B16G            |      |              |
| * Embedded NIC 1 Port 1 Partition 1: BRCM MBA Slot 0300 v20.2.0          |      |              |
|                                                                          |      |              |
|                                                                          |      |              |
|                                                                          |      |              |
|                                                                          |      |              |
|                                                                          |      |              |
|                                                                          |      |              |
|                                                                          |      |              |
|                                                                          |      |              |
| ikvision Management Server                                               |      | et tot       |
| ervice Tad + HKQ7C 12                                                    |      | Finish       |

© 2020 Hikvision USA Inc. All Rights Reserved. 18639 Railroad Street. City of Industry, CA 91748 • Phone: +1 909-895-0400 • Fax: +1 909-595-0788 E-Mail: <u>techsupport.usa@hikvision.com</u> • www.hikvision.com

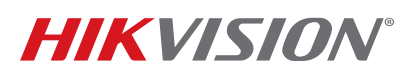

| Title:           | TB How To Restore HikCentral Server 121219NA | Version: | v1.0 | Date: | 12/12/2019 |
|------------------|----------------------------------------------|----------|------|-------|------------|
| Product:         | HikCentral-VSS-Base/HW                       |          |      | Page: | 5 of 10    |
| Action Required: | Information Only                             |          |      |       |            |

- 4. Install the Windows Server.
  - **NOTE:** The Windows Server installation process is no different from Windows 10, etc. There are a few processes that need to be noted.
  - A. Click on "Custom: Install Windows only (advanced)."

|   | Windows Setup Which type of installation do you want?                                                                                                    |  |
|---|----------------------------------------------------------------------------------------------------|--|
|   | Upgrade: Install Windows and keep files, settings, and applications<br>The files, settings, and applications are moved to Windows with this option. This option is only<br>available when a supported version of Windows is already running on the computer.                                   |  |
|   | Custom: Install Windows only (advanced)<br>The files, settings, and applications aren't moved to Windows with this option. If you want to<br>make changes to partitions and drives, start the computer using the installation disc. We<br>recommend backing up your files before you continue. |  |
|   | Help me decide                                                                                                    |  |
| _ |                                                                                                    |  |
|   |                                                                                                    |  |

- B. Highlight the second option, "Windows Server 2012 R2 Standard Evaluation (server with a GUI)."
- C. Click the "Next" button.

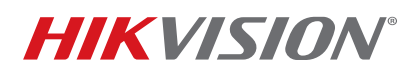

| Title:           | TB How To Restore HikCentral Server 121219NA | Version: | v1.0 | Date: | 12/12/2019 |
|------------------|----------------------------------------------|----------|------|-------|------------|
| Product:         | HikCentral-VSS-Base/HW                       |          |      | Page: | 6 of 10    |
| Action Required: | Information Only                             |          |      |       |            |

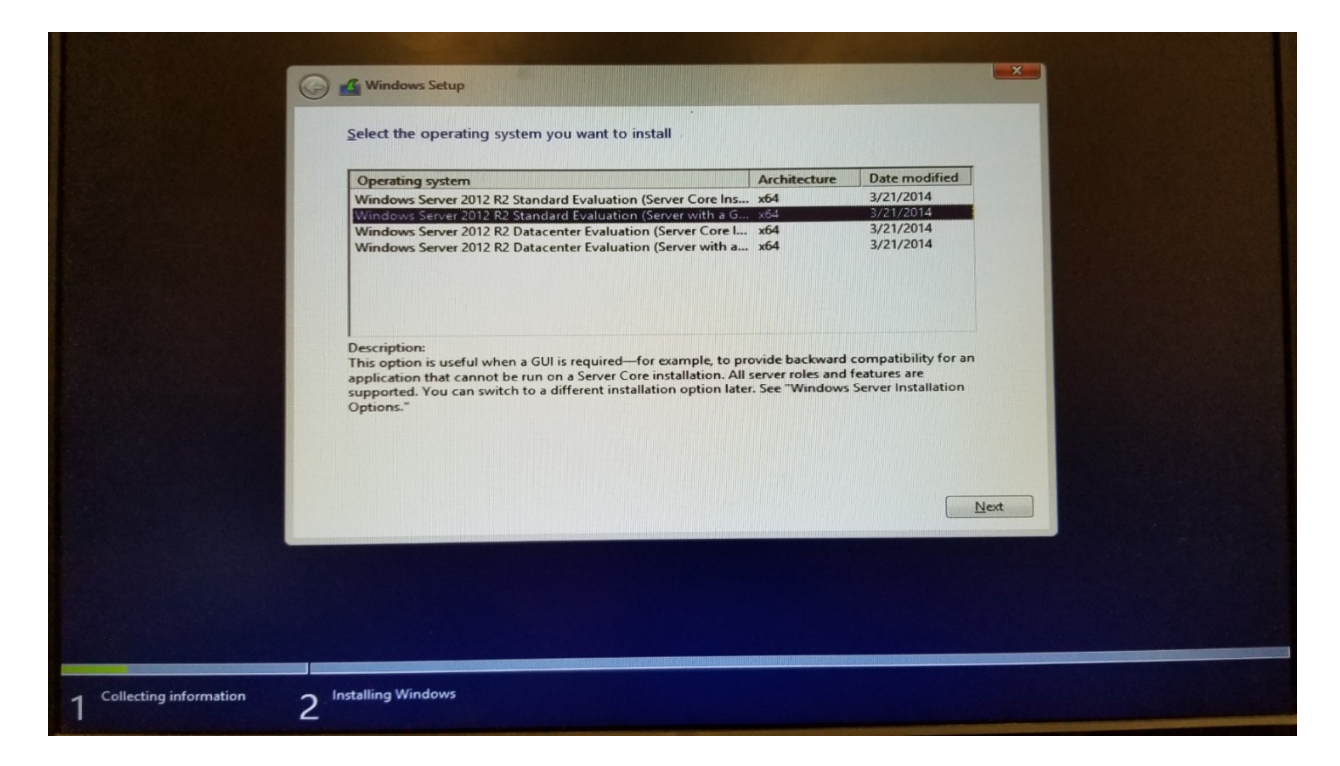

- D. Highlight "OS" partition (unless you would like to change to a different partition).
- E. Click the "Next" button to start the installation. "Installing Windows" will be displayed.

| Drive 0 Partition 1: RECOVERY | 3.0 GB   | 2.7 GB   | System  |
|-------------------------------|----------|----------|---------|
| Drive 0 Partition 2: 05       | 228.0 GB | 214.5 GB | Primary |
|                               |          |          |         |
| f <u>a B</u> efresh ★ Delete  | ✓ Format | HE New   |         |
| Load driver 🔐 Extend          |          |          |         |
|                               |          |          |         |
|                               |          |          | Next    |
|                               |          |          |         |

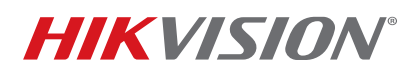

| Title:           | TB How To Restore HikCentral Server 121219NA | Version: | v1.0 | Date: | 12/12/2019 |
|------------------|----------------------------------------------|----------|------|-------|------------|
| Product:         | duct: HikCentral-VSS-Base/HW                 |          |      | Page: | 7 of 10    |
| Action Required: | Information Only                             |          |      |       |            |

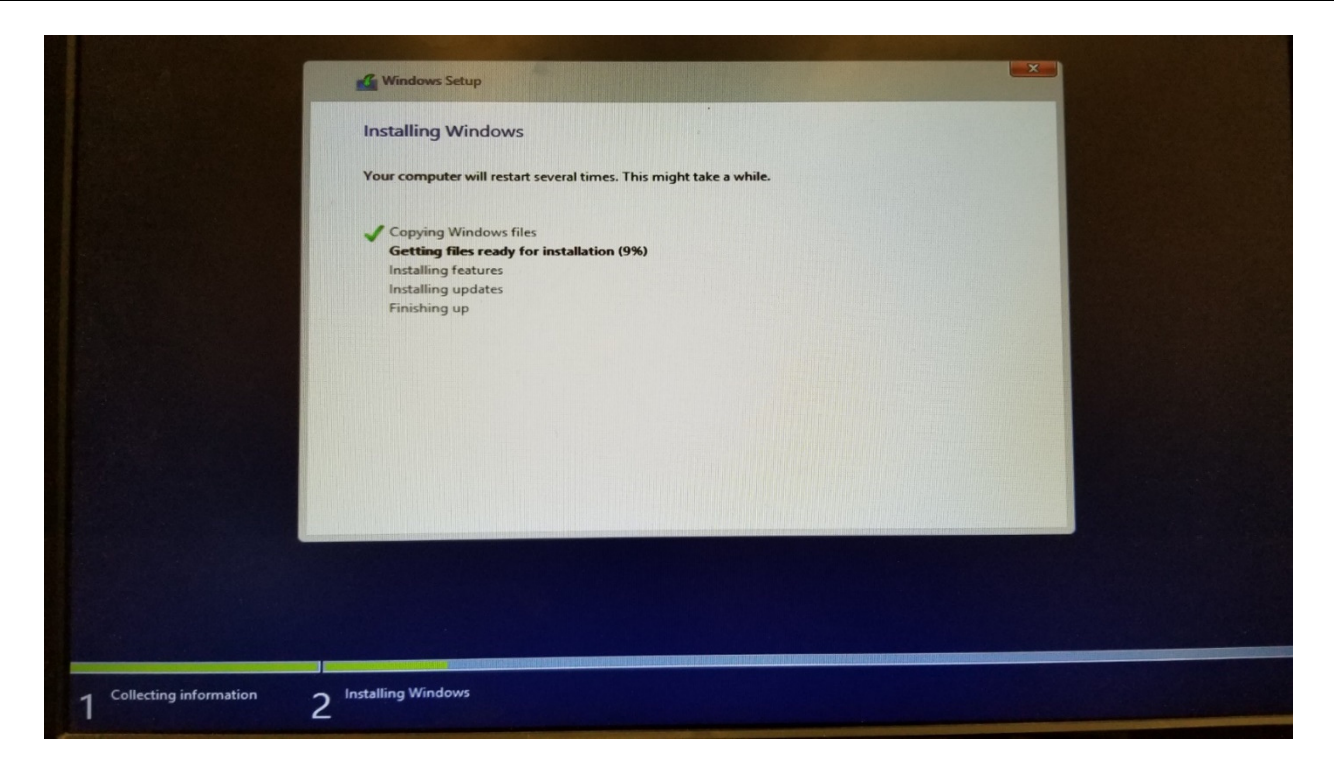

- 5. Activate the Windows Product Key once the installation has finished.
  - A. Right-click the Command Prompt icon on the Apps screen.
  - B. Left-click "Run as administrator" in the pop-up menu.

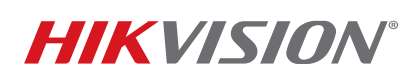

| Page:<br>مر | 8 of 1 |
|-------------|--------|
| م           |        |
| م           |        |
|             |        |
|             |        |
|             |        |
|             |        |
| nell        |        |
|             |        |
|             |        |
|             |        |
|             |        |
|             |        |
|             |        |
|             |        |
|             |        |
|             |        |
|             | ell    |

C. Input the following command (your Product Key is on a label on top of the HikCentral server).

**NOTE:** Note that there is a space before each /.

DISM /Online /Set-Edition:ServerStandard /ProductKey:XXXXX-XXXXX-XXXXX-XXXXX-XXXXX/ /AcceptEula" Title

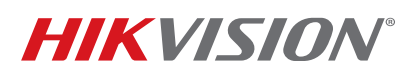

10/10/0010

Deter

v1 0

| е.            | TD HOW TO RESIDIE HIRCEHILAI SEIVEL 121219NA                                                                                             | version.           | V1.0          | Date.     | 12/    | 12/20 |
|---------------|----------------------------------------------------------------------------------------------------|--------------------|---------------|-----------|--------|-------|
| duct:         | HikCentral-VSS-Base/HW                                                                                                    |                    |               | Page:     | 9      | of 10 |
| ion Required: | Information Only                                                                                                    |                    |               |           |        |       |
| •             |                                                                                                    |                    |               |           |        |       |
|               |                                                                                                    |                    |               |           |        |       |
| C:\Users      | <u>s\Administrator&gt;DISM</u> _/Online_/Set-Edit                                                                                        | ion:ServerStan     | dard /Product | tKey:     |        |       |
|               | ∕AcceptEula                                                                                                    |                    |               |           |        |       |
| Da            | t Income Commission and Management to                                                                                                    | 1                  |               |           |        |       |
| levsion       | : 6 3 9600 17031                                                                                                    | 1                  |               |           |        |       |
| VCFS ION.     | 0.5.7000.11051                                                                                                    |                    |               |           |        |       |
| Image Ve      | ersion: 6.3.9600.17031                                                                                                    |                    |               |           |        |       |
|               |                                                                                                    |                    |               |           |        |       |
| Starting      | y to update components                                                                                                    |                    |               |           |        |       |
| Starting      | y to install product key                                                                                                    |                    |               |           |        |       |
| Finished      | i installing product key.                                                                                                    |                    |               |           |        |       |
| Removing      | y mackage Microsoft-Windows-ServerStar                                                                                                   | dardEualEditio     | n~31hf3856ad  | 364e35~am |        |       |
| d64~~6.       | 3.9600.16384                                                                                                    |                    |               |           |        |       |
| [======       | 100.0%                                                                                                    | ================== | ]             |           |        |       |
| Finished      | l updating components.                                                                                                    |                    |               |           |        |       |
| P4            |                                                                                                    |                    |               |           | =      |       |
| Finished      | f to apply edition-specific settings                                                                                                    | -                  |               |           |        |       |
| I TH TOHOU    | a approxing careton spectric sectings.                                                                                                   |                    |               |           |        |       |
| The oper      | nation completed successfully.                                                                                                    |                    |               |           |        |       |
| Restart       | Windows to complete this operation.                                                                                                    |                    |               |           |        |       |
| Do you v      | vant to restart the computer now? <y m<="" td=""><td><math>\diamond</math></td><td></td><td></td><td><math>\sim</math></td><td></td></y> | $\diamond$         |               |           | $\sim$ |       |

Varalan

D. Reboot the server after updating the Product Key.

TD How To Destore Hil/Control Conver 121210NA

- 6. Update the device driver.
  - A. Download the Windows 2012 R2 Driver specifically for R230.

https://dl.dell.com/FOLDER03873781M/4/Chipset Driver GKXMM WN64 10.1.2.77 J00 03.EXE

- B. Run the downloaded file on the HikCentral server.
- 7. Install HikCentral server.
  - A. Download and install the version of your HikCentral Professional from the link below.

https://www.hikvision.com/en/support/download/software/

- B. Run the HikCentral installation.
- 8. Upload the license key (Activation Code).
  - If your system crashes unexpectedly, it is most likely you didn't deactivate the license. In this case, send e-mail to <u>productteam.usa@hikvision.com</u> with the HikCentral Activation Code (license key) or your HikCentral server's MAC address.
  - Once you have deactivated the Activation Code (license key) from the license server, input your code here to activate the license.

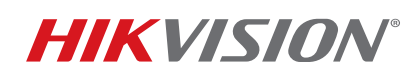

| Title:           | TB How To Restore HikCentral Server 121219NA | Version: | v1.0 | Date: | 12/12/2019 |
|------------------|----------------------------------------------|----------|------|-------|------------|
| Product:         | HikCentral-VSS-Base/HW                       |          |      | Page: | 10 of 10   |
| Action Required: | Information Only                             |          |      |       |            |

| C C d http://127.0.0.1/#/home                                                               | D + C B Web Flow                                                                                                    | - <b>-</b> × |
|---------------------------------------------------------------------------------------------|----------------------------------------------------------------------------------------------------|--------------|
| 🔶 HikCentral Professional Web Client                                                        | Site Map   Hjadmin 🗸                                                                                                    |              |
| Configuration<br>This section offers functions used to<br>configure the system.             | Physical View     Logical View     Event & Alarm     Access Level                                                                                                    |              |
|                                                                                             | Person     Online Activation       * Activation Code     +                                                                                                    |              |
| Applications<br>This section offers various applications<br>to help security professionals: | Hot Spare  Hot Spare |              |
|                                                                                             | Download Installation Package<br>Control Client(V1.4.2.1)                                                                                                    |              |
|                                                                                             |                                                                                                    | 12084        |

9. Restore the backup settings.

Please refer to below "How To" guide on how to restore your backup configuration:

https://ca.hikvision.com/sites/default/files/how-to/how to migrate hikcentral data 010320na.pdf